# UC

Så här gör du för att logga in på UC.se med Google Authenticator eller Microsoft Authenticator

## För att komma igång måste du ha tillgång till följande:

- → Ditt användarnamn och lösenord.
- Din aktiveringskod som du fått skickad till dig via post. Om du ännu inte begärt din aktiveringskod, kontakta Kundservice på UC via kundservice@uc.se.
- > 1. Ladda ner Google Authenticator eller Microsoft Authenticator till din smartphone.

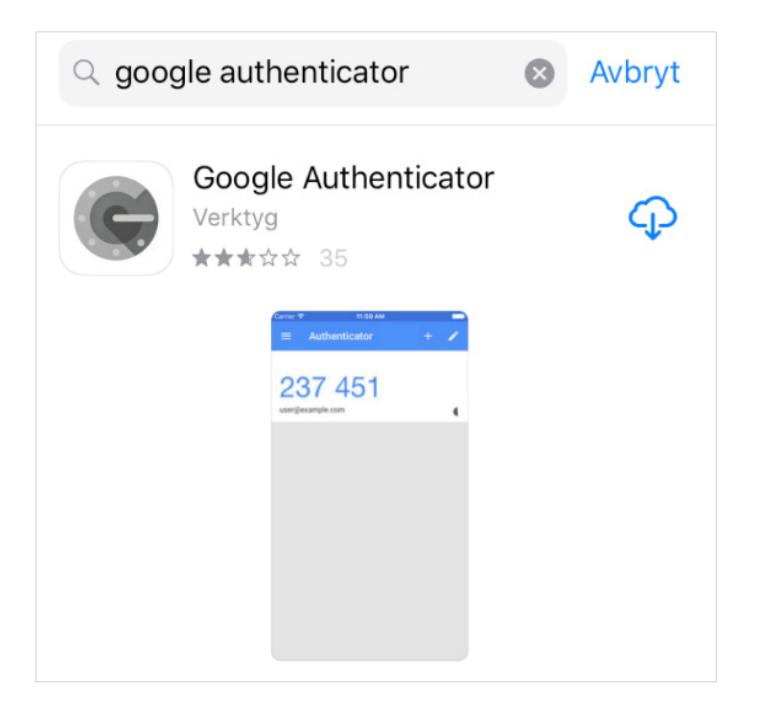

→ 2. Logga in på www.uc.se genom att klicka på knappen "Logga in" högst upp i högra hörnet.

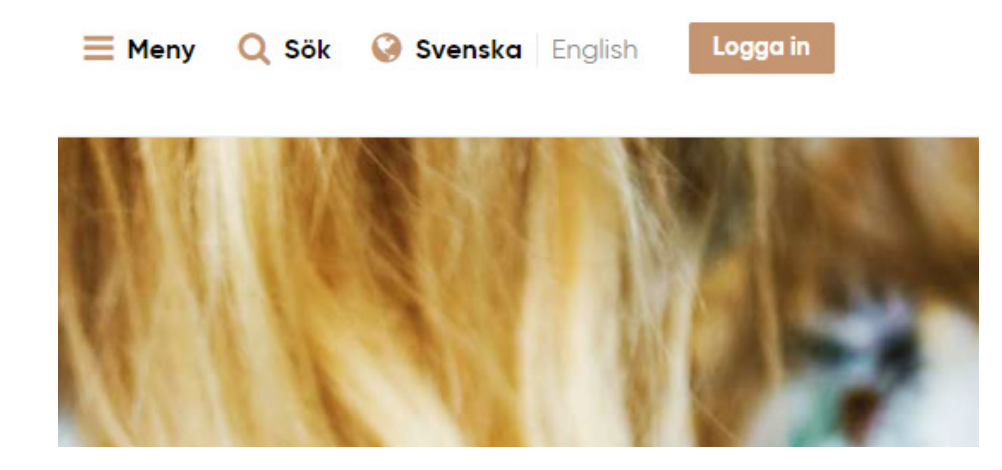

→ **3.** Logga in med "Användarnamn och lösenord".

 $\rightarrow$ 

### Välj inloggningsalternativ:

| Bankid | Mobilt BankID             | > |
|--------|---------------------------|---|
| BARKID | BankID på denna enhet     | > |
| S      | Tvåfaktorsautentisering   | > |
| -      | Användarnamn och lösenord | > |
|        |                           |   |

När du loggar in till våra tjänster sparas dina personuppgifter. Läs mer i vår **Integritetspolicy**.

## Logga in med användarnamn och lösenord

ANVÄNDARNAMN

xx@xxx.xx

LÖSENORD

•••••

INLOGGNING

Glömt ditt lösenord?

→ 4. Klicka sedan på "Min Administration".

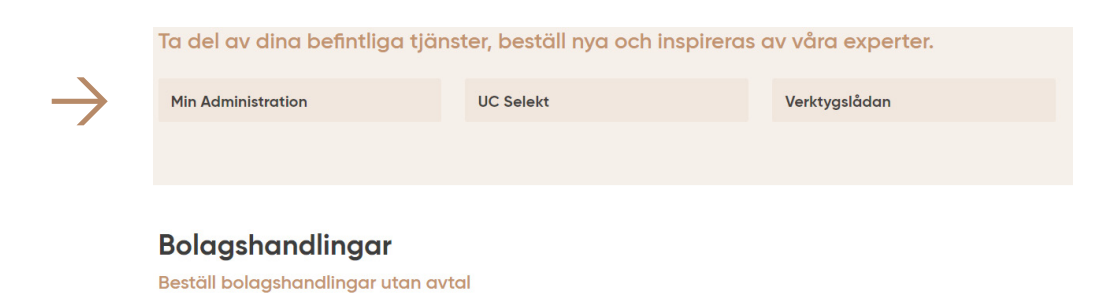

→ 5.Klicka på "Mina inloggningsmetoder" och fyll i aktiveringskoden som du fått med posten under "ANGE AKTIVERINGSKOD".

|               | Mina behörigheter       | Mina inloggningsmetoder                                                                                            |
|---------------|-------------------------|----------------------------------------------------------------------------------------------------|
| $\rightarrow$ | Mina inloggningsmetoder | Mina aktiverade inloggningsmetoder                                                                                 |
| -             | Byt lösenord            | Du har ännu inte aktiverat någon tvåfaktorsautentisering, Kontakta Kundservice för att beställa en aktiveringskod. |
|               | $\rightarrow$           | Aktivera ny inloggningsmetod<br>ANGE AKTIVERINGSKOD<br>Iktiveringskod                                              |

 $\rightarrow$  **6.** Fyll i aktiveringskoden och klicka på "OK".

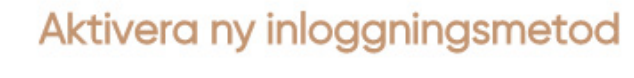

ANGE AKTIVERINGSKOD

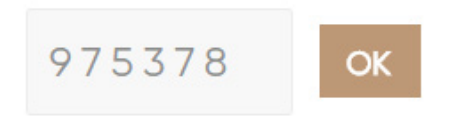

 $\rightarrow$  7. Välj det alternativ som du har valt att ladda ner till din smartphone.

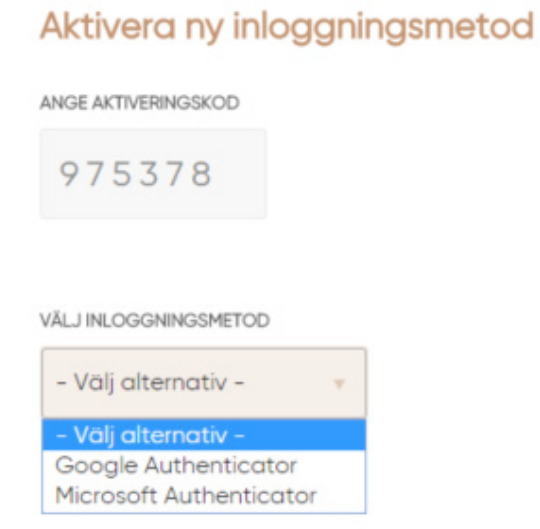

→ 8.

#### VÄLJ INLOGGNINGSMETOD

Google Authenticator

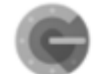

Google Authenticator

SCANNA QR-/STRECKKOD

Starta Google Authenticator-appen på din smartphone.

Tryck på + och/eller Läs av streckkod för att registrera.

Klicka på aktivera.

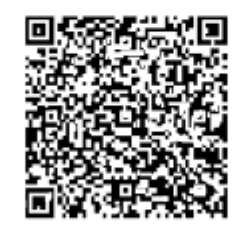

OUUOGEXQU. PRGD

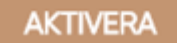

RENSA

 $\rightarrow~$  9. Starta appen Authenticator på din smartphone och klicka sedan på "STARTA INSTALLATIONEN.

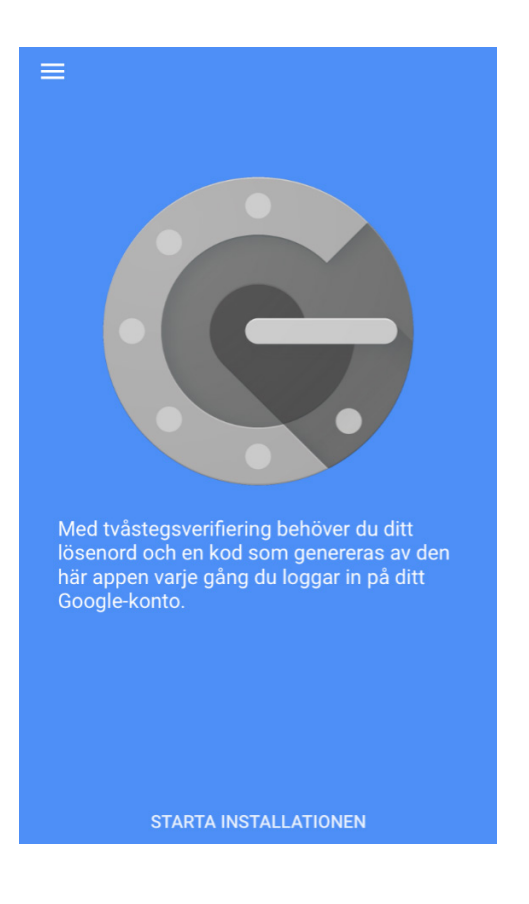

 Du kan välja mellan alternativen "Läs av streckkod" eller "Manuell inmatning" (se punkt 8).

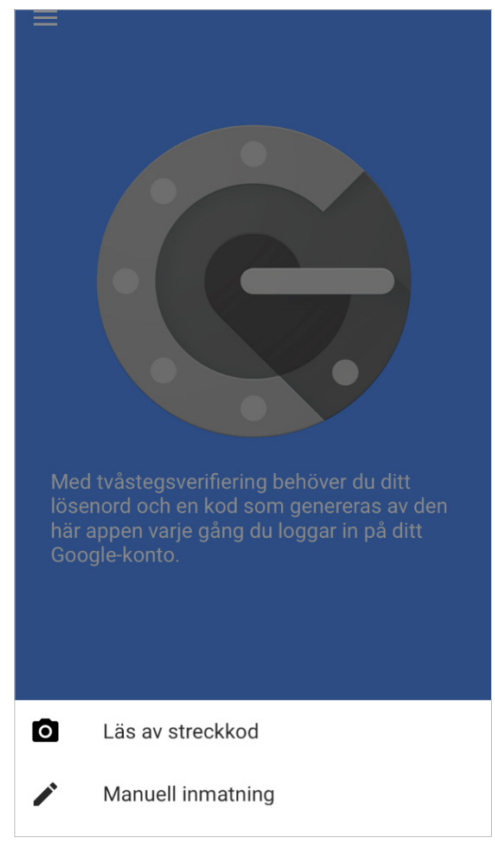

→ 11. Efter att du har läst av streckkoden/fyllt i koden, klicka på "AKTIVERA".

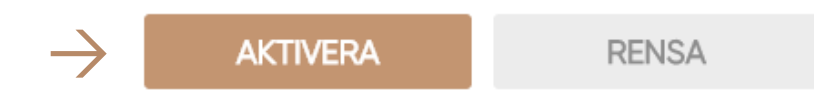

- → **12.** Nu har du aktiverat tvåfaktorsautentiseringen.
- → Logga ut och logga sedan in på nytt på www.uc.se för att kunna använda våra tjänster. Välj nu "Tvåfaktorsautentisering" som inloggningsmetod.

|               | Välj   | inloggningsalternativ:    |   |
|---------------|--------|---------------------------|---|
|               | Bankit | Mobilt BankID             | > |
|               | Bankit | BankID på denna enhet     | > |
| $\rightarrow$ | S      | Tvåfaktorsautentisering   | > |
|               | 4      | Användarnamn och lösenord | > |
|               |        |                           |   |

När du loggar in till våra tjänster sparas dina personuppgifter. Läs mer i vår **Integritetspolicy**.

→ 13. Fyll i ditt användarnamn och lösenord som du använder vid inloggning på www.uc.se och tryck "FORTSÄTT".

| Steg 1 av 2    |     |
|----------------|-----|
| ANVÄNDARNAMN   |     |
| xxx.xxx@xxx.xx |     |
| LÖSENORD       |     |
|                |     |
| FORTS          | ÄTT |

→ 14. Starta din Authenticatorapp och fyll i koden som visas i fältet i webbläsaren och klicka på "LOGGA IN".

| 402 8                                                                                                    | 337                                                      |                  |            |
|----------------------------------------------------------------------------------------------------|----------------------------------------------------------|------------------|------------|
|                                                                                                    |                                                          | •                |            |
|                                                                                                    |                                                          |                  |            |
|                                                                                                    |                                                          |                  |            |
|                                                                                                    | n med tv                                                 | afaktorsaute     | entisering |
| Stea 2 av 2                                                                                                    | in med tvo                                               |                  | enusening  |
| the second second second second second second second second second second second second second second second se |                                                          |                  |            |
|                                                                                                    |                                                          |                  |            |
| Yub                                                                                                    | iKey                                                     |                  |            |
| Yub                                                                                                    | iKey<br>rosoft Authen                                    | ticator          |            |
| Yub                                                                                                    | iKey<br>rosoft Authen                                    | ticator          |            |
| Yub<br>Yub<br>Mic<br>Ce Goo                                                                                     | iKey<br>rosoft Authen<br>ogle Authentic                  | ticator<br>cator |            |
| Yub<br>Yub<br>Mic<br>Coogle Author                                                                              | iKey<br>rosoft Authen<br>ogle Authentic<br>enticator kod | ticator<br>cator |            |
| Yub<br>Yub<br>Mic<br>Coogle Author                                                                              | iKey<br>rosoft Authen<br>ogle Authentic<br>enticator kod | ticator<br>cator |            |
| Yub<br>Yub<br>Mic<br>Coogle Author                                                                              | iKey<br>rosoft Authen<br>ogle Authentic<br>enticator kod | ticator<br>:ator |            |

→ 15. Google Authenticator eller Microsoft Authenticator är nu aktiverat!

| TA EN UC KONTROLLERA SÖK MALLSTATISTIK   Land Personn//Organisationsnr Kreditmall Sökt kredit (kr)   Sverige 160 Foreiagum ▼ Sökt kredit (kr)   Extern beställare Referens |                      | Installningar |
|----------------------------------------------------------------------------------------------------|----------------------|---------------|
| Start                                                                                                    |                      | Alia (1) -    |
|                                                                                                    | Senaste upplysningar | 2             |